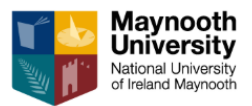

## JDE REPORT TRAINING GUIDE

## Sample Transaction Report

| R560008 | Fx0001 By: Object Acco          | Maynooth University Detailed Department Transactions Report |                |            |      |          | From GL Date 01/10/2018<br>Thru GL Date 30/09/2019<br>Year : 18 Period : 12 |                                   |                                   | Page1 of 1<br>Date01/05/19<br>Time11:01:12 |                       |
|---------|---------------------------------|-------------------------------------------------------------|----------------|------------|------|----------|-----------------------------------------------------------------------------|-----------------------------------|-----------------------------------|--------------------------------------------|-----------------------|
|         |                                 |                                                             | Inv            |            | Doc  | GL       | Receipt                                                                     |                                   |                                   |                                            |                       |
| Account | Description                     | Invoice                                                     | Date           | Document   | Туре | Batch    | Date                                                                        | Full Explanation                  | Explanation Remark                | Month                                      | GL<br>Amount          |
|         | Business Unit                   | 9950001                                                     | Medical & Life | e Sciences |      |          |                                                                             |                                   |                                   |                                            |                       |
| 84520.  | Safety / Protective<br>Clothing |                                                             |                | 4291       | 0\   | / 117538 | 11/04/2019                                                                  | SPARKS LAB<br>SUPPLIES LTD        | Robust Nitrile PF Blue<br>Gloves, | 7 (Apr)                                    | 23.92                 |
| 84520.  | Safety / Protective<br>Clothing |                                                             |                | 4291       | 0\   | / 117538 | 11/04/2019                                                                  | SPARKS LAB<br>SUPPLIES LTD        | Robust Nitrile PF Blue<br>Gloves, | 7 (Apr)                                    | 23.92                 |
| 84520.  | Safety / Protective<br>Clothing |                                                             |                | 4291       | 0\   | / 117538 | 11/04/2019                                                                  | SPARKS LAB<br>SUPPLIES LTD        | Robust Nitrile PF Blue<br>Gloves, | 7 (Apr)                                    | 104                   |
|         |                                 |                                                             |                |            |      |          |                                                                             |                                   | Account Total                     |                                            | 5,131.97              |
| 85030.  | Computer Equipment              | 3600577755/<br>3573                                         | 23/11/2018     | 448024     | P\   | / 114889 |                                                                             | DELL<br>COMPUTER<br>CORPORATION I |                                   | 3 (Dec)                                    | 1,707.24              |
| 85030 . | Computer Equipment              | 3600578016/<br>3581                                         | 23/11/2018     | 448026     | P١   | / 114889 |                                                                             | DELL<br>COMPUTER<br>CORPORATION I |                                   | 3 (Dec)                                    | 1,635.90              |
| 85030.  | Computer Equipment              | 316659/3576                                                 | 30/11/2018     | 448019     | P۱   | / 114889 |                                                                             | ERGO SERVICES                     |                                   | 3 (Dec)                                    | 129.15                |
| 85030.  | Computer Equipment              | 10888                                                       | 09/11/2018     | 448800     | P۱   | 115285   |                                                                             | TECHCOM                           |                                   | 4 (Jan)                                    | 1,372.47              |
|         |                                 |                                                             |                |            |      |          |                                                                             |                                   | Account Total                     |                                            | 4,844.76              |
| 85050.  | Laboratory Equipment            | 9112111574                                                  | 25/02/2019     | 452970     | P۱   | / 116823 |                                                                             | THERMO FISHER<br>SCIENTIFIC       |                                   | 6 (Mar)                                    | 29,728.98             |
|         |                                 |                                                             |                |            |      |          |                                                                             |                                   | Account Total                     |                                            | 29,728.98             |
|         |                                 |                                                             |                |            |      |          | Grand Total                                                                 | 9950001                           | Medical & Life Science            | 15                                         | 1,368,596.69          |
|         |                                 |                                                             |                |            |      |          |                                                                             |                                   |                                   |                                            | as per Summary Report |

## Total Transactions as per yellow = Total Year to Date Col A in Department Summary Report.

The transaction report explained:

1. This is a list, for example, in the <u>current financial year (2018/19)</u>, of all income and expenditure transactions posts – balances forward are not shown. In this example, it shows all transactions posted to BU 9950001 from 01/10/18 to 30/09/19. (date ran 01/05/19)

## JDE REPORT TRAINING GUIDE

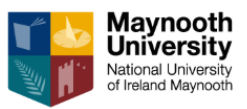

- 2. It does not show commitments. It only shows actual costs.
- 3. The Transaction report can be run for either the Department (Recurrent) or the Self-Funded Activity BU types used for all BU types.
- 4. Income is shown as a minus (-) on the report
- 5. Spend is shown as a plus (+) on the report
- 6. The transaction list can be run by either spend type (object: option 1) or by period (month: option 0))
- Depending on the parameters assume you are running it to period 12, it will show you the list of transactions to date in the current Fiscal/Financial year – 18 = 2018/19 (01 Oct 18 to 30 Sept 19)